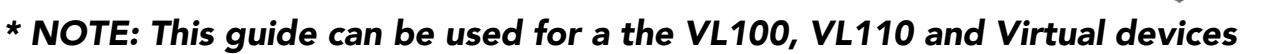

| Login to your account                              |   |
|----------------------------------------------------|---|
| Email Password Remember Me Forgot Password SIGN IN | V |

Go to www.online.valorpaytech.com and enter your login credentials.

### Step 2

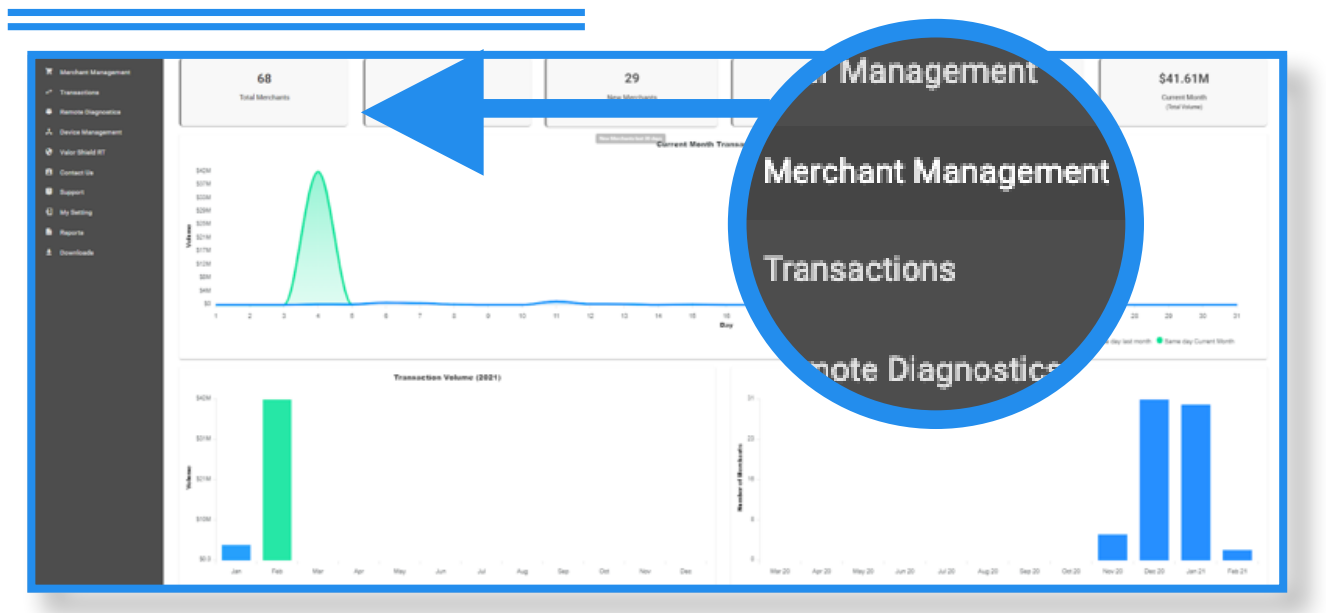

Once logged in, select **Merchant Management** from the sidebar menu.

| Merchant Management                   | 09<br>Total Merchants                     | 30 97%<br>iew Merchants<br>(last 20 days) (last 20 days) | Last Month<br>(Total Volume)     | Curre<br>(Tota                                  | nt Month<br>Volume)                                            |
|---------------------------------------|-------------------------------------------|----------------------------------------------------------|----------------------------------|-------------------------------------------------|----------------------------------------------------------------|
| Device Management     Valor Shield HT | Q randalls                                | X Sort By +                                              |                                  |                                                 | Action +                                                       |
| Contact Us                            | Randalis Test Store Owned By              | Randalls Test Sub-ISO                                    |                                  |                                                 | ACTIVE                                                         |
| My Setting<br>Reports                 | Randall Singh<br>Boarded0x:11/24/20 09:54 | randallsingh1gigmail.com<br>StoreCount: 1                | (718) 581-9674<br>DeviceCount: 3 | \$42,420,402.48 wm<br>Last Tim Date: 02.05-2021 | <ul> <li>Edit</li> <li>Transactions</li> </ul>                 |
| Downloads                             | Randalls Test Store Owned By              | Valor Support                                            |                                  |                                                 | <ul> <li>Valor Shield RT</li> <li>Edit social media</li> </ul> |
|                                       | Randall Singh<br>BoardedOn:01/25/21 10:19 | randallsingh2⊜gmail.com<br>StoreCount: 1                 | (718) 581-9674<br>DeviceCount: 1 | \$0.00 wm                                       | Settings     De-Activate                                       |
|                                       |                                           |                                                          | Rows per                         | oage 25 = 1-2 of 2                              | ∴ View Operators     ⊖ View audit log                          |
|                                       |                                           |                                                          |                                  |                                                 | Delete                                                         |
|                                       |                                           |                                                          |                                  |                                                 |                                                                |

Search the name of the merchant you want to add devices to. Once the merchant comes up, click on the ellipsis (:) on the top right, then click on **Edit.** 

## Step 4

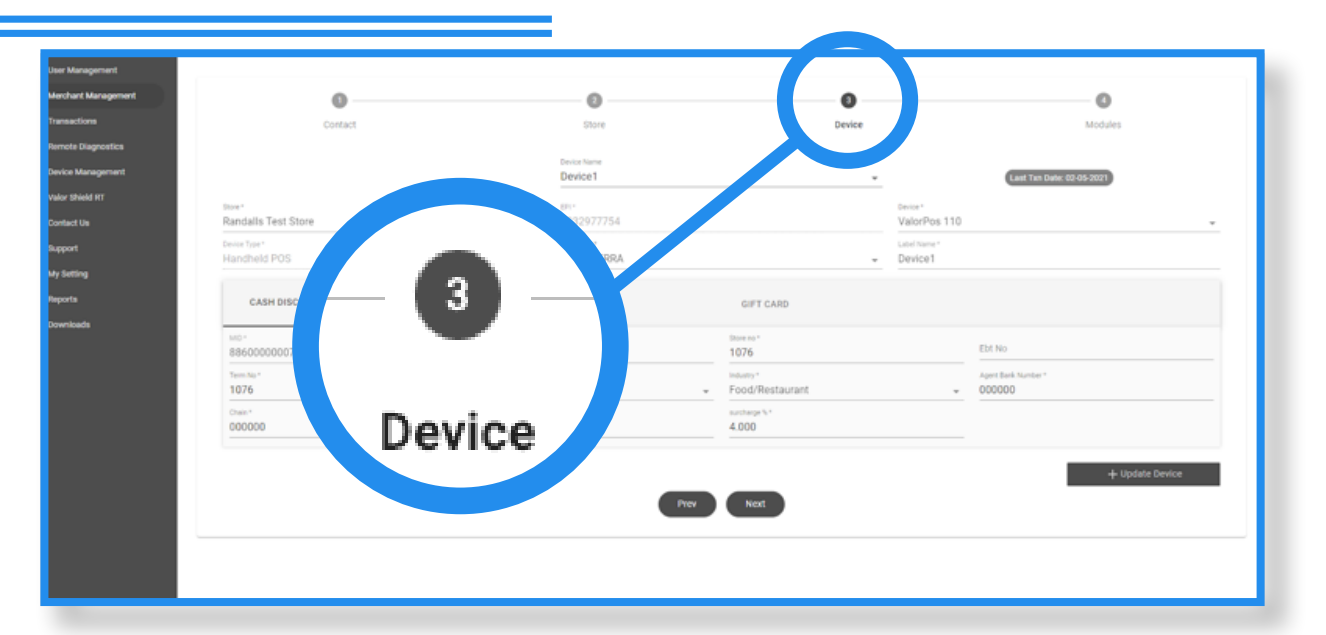

Click on the Device icon on the top of the screen, then click on the drop down under **Device Name** and select **New Device.** 

### \* NOTE: This guide can be used for a the VL100, VL110 and Virtual devices

| Dashboard           | VALOR               | VALOR SUPPORT | r                | <b>=</b> C O |
|---------------------|---------------------|---------------|------------------|--------------|
| User Management     |                     |               |                  |              |
| Merchant Management | 0                   | 0             | 0                | 0            |
| Transactions        | Contact             | Store         | Device           | Modules      |
| Remote Diagnostics  |                     | Device Name   |                  |              |
| Device Management   |                     | New Device    | •                |              |
| Valor Shield RT     | Store *             | (j) · ·       |                  |              |
| Contact Us          | Randalls Test Store | - 2103611376  | VaforPos 100     |              |
| Support             | Device Type *       | Processor *   | ValorPos 200     |              |
| My Setting          |                     |               | Virtual Terminal |              |
| Reports             |                     | Her           | ValorPos 110     |              |
| Downloads           |                     |               |                  |              |
|                     |                     |               |                  |              |
|                     |                     |               |                  |              |
|                     |                     |               |                  |              |
|                     |                     |               |                  |              |
|                     |                     |               |                  |              |
|                     |                     |               |                  |              |
|                     |                     |               |                  |              |
|                     |                     |               |                  |              |
|                     |                     |               |                  |              |

Click on the Device drop down and select the device type ValorPos 100, ValorPos 110, ValorPos 500 and Virtual device. Select the Processor drop down to assign the processor.

## Step 6

| Dashboard           | LØR                     |              | VALO        | R SUPPORT     |        |              |                   |          |      | ¢ ( |
|---------------------|-------------------------|--------------|-------------|---------------|--------|--------------|-------------------|----------|------|-----|
| User Management     |                         |              |             |               |        |              |                   |          |      |     |
| Merchant Management | 0                       |              | 0           |               | - 3 -  |              |                   | 0        |      |     |
| * Transactions      | Contact                 |              | Store       |               | Device |              |                   | Modules  |      |     |
| Remote Diagnostics  |                         |              |             |               |        |              |                   |          |      |     |
| Device Management   |                         |              | New Device  |               | *      |              |                   |          |      |     |
| Valor Shield RT     | Store *                 |              | Eb! +       |               |        | Device *     |                   |          |      |     |
| Contact Us          | test                    | •            | 2109900973  |               |        | ValorPos 100 |                   |          |      | *   |
| Support             | Desktop POS             |              | TSYS SIERRA |               | Ť      | Device1      |                   |          |      |     |
| My Setting          |                         |              |             |               |        |              |                   |          |      |     |
| Reports             | CASH DISCOUNT/SURCHARGE | TRA          | ADITIONAL   | GIFT CARD     |        |              |                   |          |      |     |
| Downloads           |                         | -            |             |               |        |              | Ebt No            |          |      |     |
|                     | MID*                    | v#number*    |             | Store no *    |        |              |                   |          |      |     |
|                     | Term No *               | Bin Number * |             | - Industry *  |        | ~            | Agent Bank Number | r*       |      |     |
|                     | Chain *                 | Agent *      |             | surcharge % * |        |              |                   |          |      |     |
|                     |                         |              |             |               |        |              |                   | 1.444.04 |      |     |
|                     |                         |              |             | Drow          |        |              |                   | + xdd De | 4106 |     |
|                     |                         |              |             | Next          |        |              |                   |          |      |     |
|                     |                         |              |             |               |        |              |                   |          |      |     |
|                     |                         |              |             |               |        |              |                   |          |      |     |
|                     |                         |              |             |               |        |              |                   |          |      |     |

Depending on which Processor is selected, different fields are shown and required. Enter the information from the VAR sheet, then click on Add Device on the bottom right of the screen.

#### \* NOTE: This guide can be used for a the VL100, VL110 and Virtual devices

| Merchant Management                          | 0                             |            | 0                   | 0      |                  | 0       |
|----------------------------------------------|-------------------------------|------------|---------------------|--------|------------------|---------|
| Transactions                                 | Contact                       |            | Store               | Device |                  | Modules |
| Remote Diagnostics                           | Enable Merchant Portal Access |            |                     |        |                  |         |
| Device Management                            |                               |            |                     |        |                  |         |
| Valor Shield RT                              | U User Management             |            | Transactions        | ~      | Virtual Terminal |         |
| Contact Us                                   |                               |            |                     |        |                  |         |
| Support                                      | Device Management             | 2          | Engage My Customers | ~      | Promotions       | 5       |
| Reports                                      |                               |            |                     |        | -                |         |
| Downloada                                    |                               |            |                     |        |                  |         |
|                                              |                               | <b>≝</b> ( | Contact Us          | ⊻      | My Tickets       | ×       |
| <b>–</b> – – – – – – – – – – – – – – – – – – | odate Merchant                |            | Update Merchant     |        |                  |         |
|                                              |                               |            |                     |        |                  |         |
|                                              |                               |            |                     |        |                  |         |
|                                              |                               |            |                     |        |                  |         |
|                                              |                               |            |                     |        |                  |         |
|                                              |                               |            |                     |        |                  |         |
|                                              |                               |            |                     |        |                  |         |
|                                              |                               |            |                     |        |                  |         |

The Modules have already been set and would not be required to change when devices are added, you can click on Update Merchant to complete the process.

### \* NOTE: This guide can be used for a the VL100, VL110 and Virtual devices

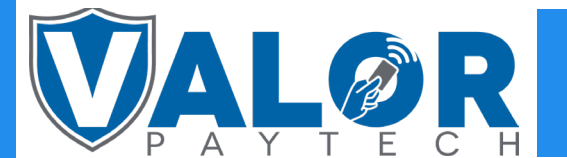

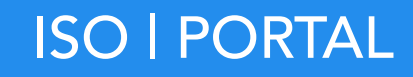